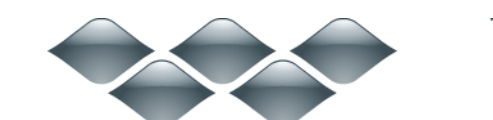

ТΜ

### wondershare

### Dr.Fone for Android (Mac版) ガイド

ご登録に関する注意事項:

登録メールのメールアドや登録コードなどの情報をコピー&ペーストする際には、スペースがないことをご確認お願いいたします。

ほかご登録時に何かご問題がありましたら、弊社サポートセンター <u>http://www.wondershare.jp/ask-a-question.html</u> までご連絡をお願いいたします。

はじめに

Step1. Mac にお持ちのデバイスを接続します。

Step2. USB デバッグを有効にします。

Step3. お持ちのデバイスにあるデータを分析します。

Step4. デバイスにあるデータをスキャン

<u>Step5. プレビューそして復元</u>

はじめに

お持ちの Samsung 携帯電話にあるメッセージや連絡先が間違って削除された 場合、あるいは Android デバイスの SD カードにある写真が消された場合、 「Wondershare Dr. Fone for Android」 (Mac 版) にお任せください。

シンプルなデザインですが、復元機能は強力です。メッセージ、連絡先、写真 や動画など、多様なファイル形式に復元対応です。

復元作業は、「スキャン → プレビュー → 復元開始」という簡単な手順で完成できますので、誰でもデータの復元を使いこなせます。

まずは Wondershare Dr. Fone for Android (Mac 版) をインストールして、実行してください。

注意:復元されたデータは PC への保存のみが可能となりますが、連絡先や SMS などのデータをデバイスにインポートするには、「TunesGo (Mac 版)」をご 利用ください。

先頭へ

# 1-1 Mac にお持ちのデバイスを接続し ます

「Wondershare Dr. Fone for Android」をインストール後、USB ケーブルでお 持ちの Android デバイスを Mac に接続します。

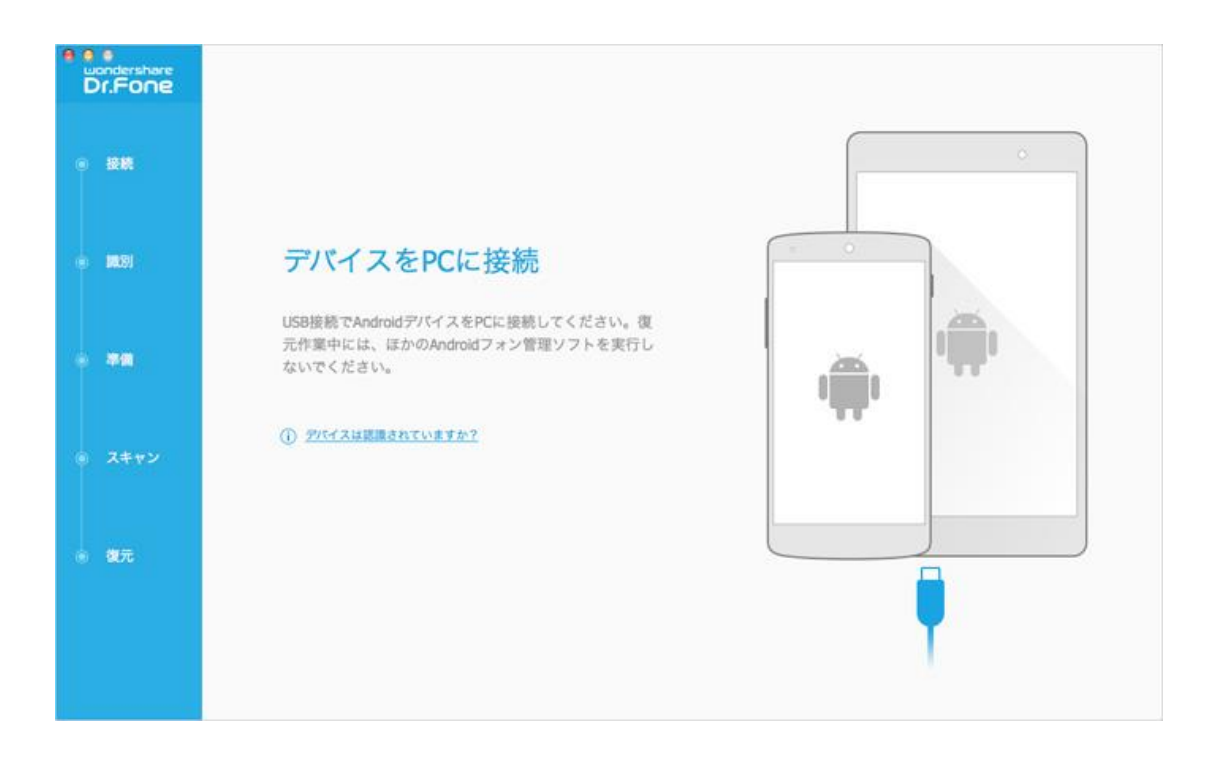

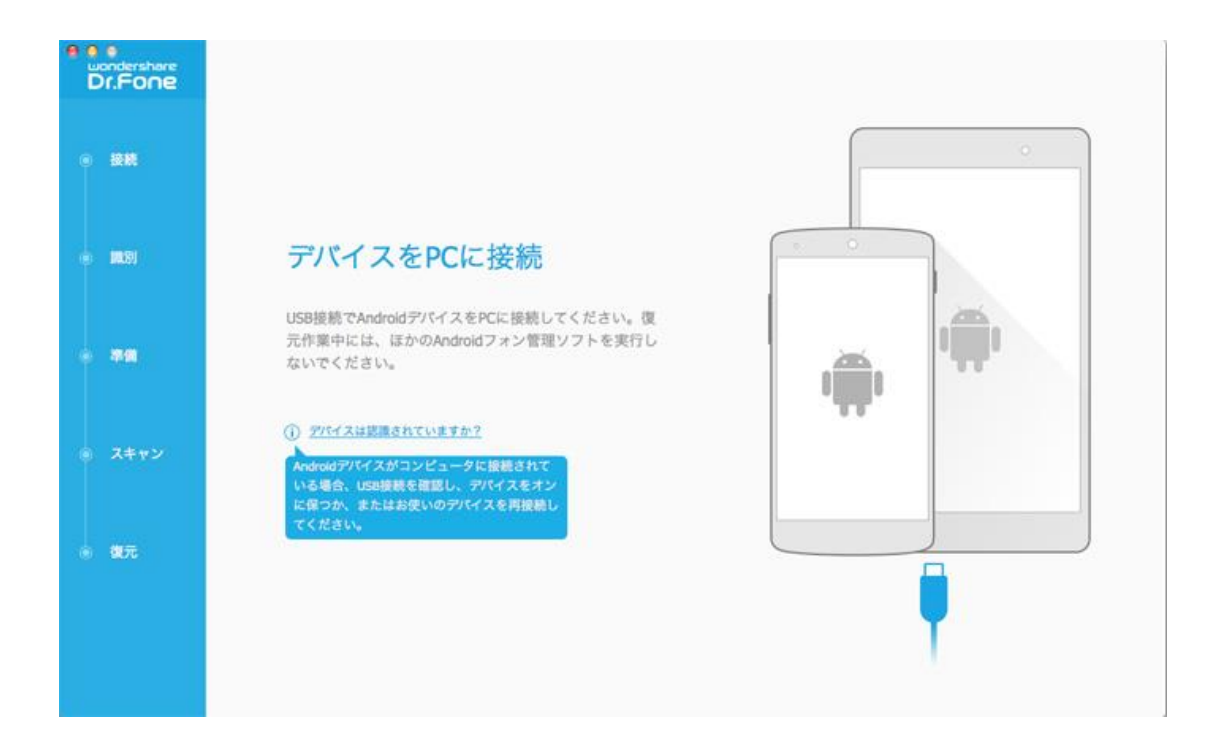

注意:一度に一台の携帯電話を接続した方がいいです。そして、お持ちの機種 が復元対応可能なことをご確認お願いします。

#### 先頭へ

### 1-2 USB デバッグを有効にします

接続完了後、デバイス上の USB デバッグを可能にする必要があります。 画面内の詳細説明に従って、設定します。

 Android 2.3 またはそれ以前のバージョン:「設定」に進む → 「アプ リケーション」をクリック → 「開発」をクリック → 「USB デバッグ」
 を選択してチェックを入れる

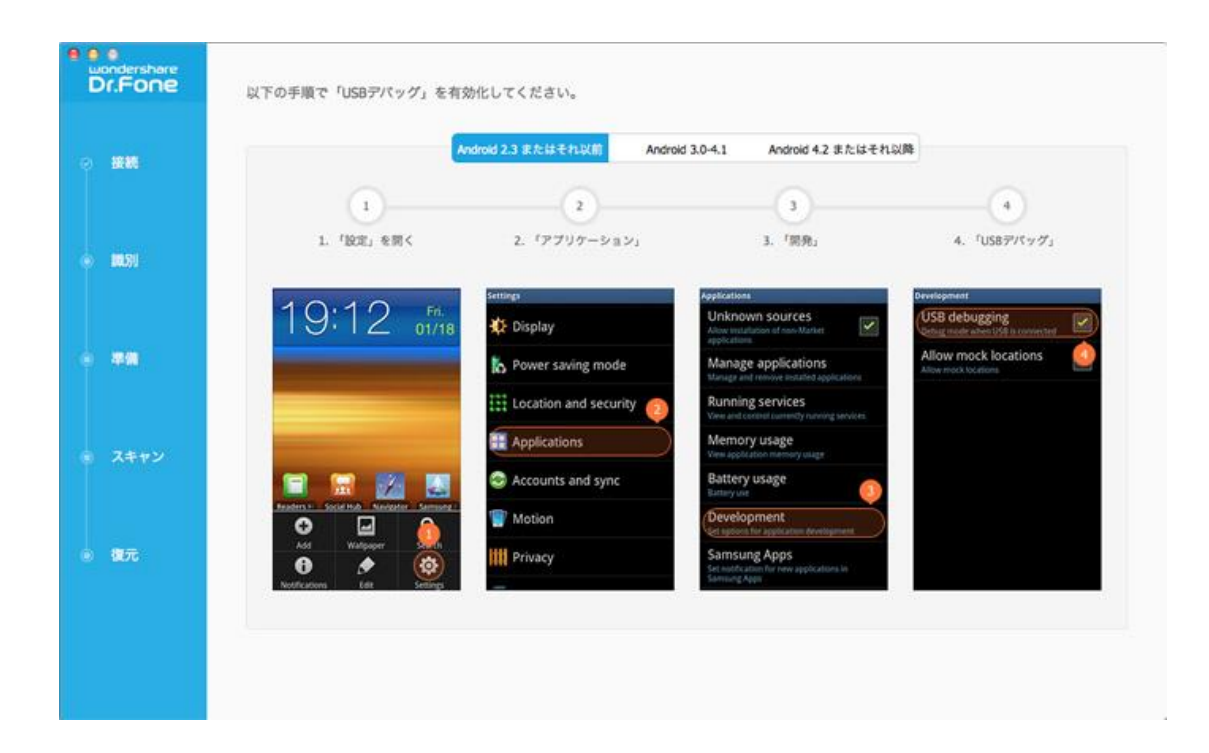

2) Android 3.0 から 4.1 まで:「設定」に進む  $\rightarrow$  「開発者向けオプション」をクリック  $\rightarrow$  「USB デバッグ」を選択してチェックを入れる

| 接続      | Android 2.3 # A                   | はそれ以前 Android 3.0-4.1 Android | 54.2 またはそれ以降                                                                                 |
|---------|-----------------------------------|-------------------------------|----------------------------------------------------------------------------------------------|
|         | 1                                 | 2                             | 3                                                                                            |
| an.59   | 1. 「設定」を聞く                        | 2. 「滕発オプション」                  | 3. 「USBデパッグ」                                                                                 |
|         | 16:37                             | Settings                      | 🐡 Developer options 🛛 🌖                                                                      |
| 孝儀      | Pit, Japa 10<br>- La constitution | E Security                    | USB debugging<br>Debugging mode transities when USB<br>is Colorated<br>Development device ID |
|         |                                   | Back up and reset             | Allow mock locations                                                                         |
| at an a | 1 I                               | System                        | Desktop backup password<br>Full desktop backups are not surrently                            |
|         | 🤗 🙆 🔛 💟                           | ③ Date and time               | protected<br>Uper interface<br>Strike monde                                                  |
|         | Create folder                     | & Accessibility               | Make spreet fash when ages<br>perform long operations on main<br>thread                      |
| 5       | 🚺 🔍 Search 🔍 🌉                    | Developer options             | Show pointer location<br>Screen overlay showing current touch                                |
|         | Settings                          | About device                  | fota.                                                                                        |

Android 4.2 またはそれ以降のバージョン:「設定」に進む → 「端
 末情報」をクリック → 「これでデベロッパーになりました」のメッセージ
 が出るまで、「ビルド番号」を数回タップ → 「開発者向けオプション」を
 クリック → 「USB デバッグ」を選択してチェックを入れる

| 1         2         3           1. 「設定」>「デバイスについ 2. 「ビルド番号」を連続して七回 3. 「原発オプション」<br>て」を聞く 押す>「能へ」をクリックする 3. 「原発オプション」                                                                                                    | 4<br>4. 「開発オブション」 > 「USBデ                                                  |
|----------------------------------------------------------------------------------------------------|----------------------------------------------------------------------------|
| 1. 「設定」>「デバイスについ 2. 「ビルド番号」を連続して七回 3. 「開発オプション」<br>て」を開く 押す>「剤へ」をクリックする                                                                                                    | 4. 「開発オプション」>「USBデ                                                         |
|                                                                                                    | パッグ」を開く                                                                    |
| Settings Q. ( About phone Q. Settings Q.                                                                                                    | Developer options                                                          |
| Language & Higut     Send Teetback about this device     Eackup & reset                                                                                                    | • 0                                                                        |
| Model number<br>Annue Annue Tymm                                                                                                    | Enable Bluetooth HCI sneop log Dighter at Elustooth HCI pacients in a frie |
| Android version<br>101 Total                                                                                                    | Process Stats<br>Gerby Mails plaus sulving processes                       |
| Date & time     Minister Accessibility     Accessibility                                                                                                    | Definiçãos<br>VIER debucidos                                               |
| キャン * Accessibility State of plastics ● Pinning ()                                                                                                    | Acrose USB delarging authorizations                                        |
| Penning     Penning     P | Bug report shortout<br>Show a Sudiari in the power more for taking a       |
| The About phone O About phone                                                                                                    | Allow mock locations                                                       |
|                                                                                                    | KINE POLS IN POLS                                                          |

注意:前にUSB デバッグを有効にした場合、この手順をスキップしてもよろしいです。

先頭へ

# 1-3 お持ちのデバイスにあるデータを 分析します

USB デバッグを可能にしてから、プログラムはデバイスを PC に接続させます。 ここで復元したいファイルの種類を選択します。

| ⊘ 接続                   |       | 5M-N900                                                                         |         |                                |
|------------------------|-------|---------------------------------------------------------------------------------|---------|--------------------------------|
| e) (81.9)              |       |                                                                                 |         |                                |
| <b>*</b>               | ☞ 連絡先 | ()<br>()<br>()<br>()<br>()<br>()<br>()<br>()<br>()<br>()<br>()<br>()<br>()<br>( | () 通話機能 | ●<br>WhatsApp メッ<br>セージと添付ファイル |
|                        | ●     | <b>∏</b><br>≥ 8#                                                                | ►       | r ×₩                           |
| <ul> <li>復元</li> </ul> |       |                                                                                 |         |                                |

「次へ」をクリックして、次の画面で「開始」をクリックして、データのスキャンを開始させます。

| Dr.Fone      | SAMSUNG SM-N900                                                                                                    |
|--------------|----------------------------------------------------------------------------------------------------|
| 0 <b>88</b>  |                                                                                                    |
| e 1831       |                                                                                                    |
|              | 1クリックルート化はプログラムにより自動的に濃用され、可<br>能な限り多くのデータを復元します。復元が終了すると、デバ<br>イスはunroot状態に戻ります。unroot状態に戻すことで保証が<br>失効することを防ぎます。「開始」をクリックする前に、パッ<br>テリーが20%以上の残量があることを確認してください。 |
| 。 スキャン       | Derve                                                                                                    |
| . <b>U</b> T |                                                                                                    |
|              |                                                                                                    |

注意:作業を開始する前に、完全なスキャンが完成できるように、バッテリーの残量が20%以上あることをご確認ください。

<u>先頭へ</u>

1-4 デバイスにあるデータをスキャン

デバイスにあるデータをスキャンします。スキャンの途中、デバイスの接続を 解除しないでください。解除すると、スキャンは失敗になります。

| e e e<br>uondershare<br>Dr.Fone     | SAMSUNG GT-19105P                                                          |                                                                                                    |
|-------------------------------------|----------------------------------------------------------------------------|----------------------------------------------------------------------------------------------------|
| ② 接続                                | □ ② 連絡先(0) ○ ④ メッセージ(0) ○ € 通話現歴(0)                                        | デバイス情報                                                                                                    |
| - <b>163</b> 1                      | <ul> <li>⑤ WhatsApp (0)</li> <li>⑥ 添付ファイル (0)</li> <li>⑤ 写良 (0)</li> </ul> | <ul> <li>泉 デパイス名: SAMSUNG CT-I9105P</li> <li>副 型番: GT-I9105P</li> <li>高 Androidパージョン: 4.1.2</li> </ul>                                                                                        |
| 0 ==                                | <ul> <li>「「 音声 (0)</li> <li>」 ビデオ (0)</li> </ul>                           | III シリアル番号: 41000e120f23cf00                                                                                                    |
| 1%)スキャン<br>① ③<br>① 02.1941<br>④ 親元 | □ [[] X著 (0)                                                               | <ol> <li>プログラムを実行している間、デバイスの接続を解除したり、使用したりしないでください。</li> <li>2.左側のフィルタイプを選択し、矢われたアータをプレビューしてください。</li> <li>3.データの紛失状況及びデバイスの状態は、復元成功率に影響を与えます。もし、新しいアータに上書きされたら、矢ったデータが完全に復元できません。</li> </ol> |
|                                     | (* #-A                                                                     | 見つかったファイル:0.008 / 0 個項目                                                                                                    |

<u>先頭へ</u>

### 1-5 プレビューそして復元

スキャン完了後、スキャン結果一覧にデバイスにあるファイルの種類及びデバ イスの情報が表示されます。

| e e e<br>wondershare<br>Dr.Fone | SAMSUNG GT-19105P                                                                  |                                                                                                    |
|---------------------------------|------------------------------------------------------------------------------------|----------------------------------------------------------------------------------------------------|
| 0 <b>8</b> 8                    | <ul> <li>ご 塗 連絡先 (29)</li> <li>ご ジ メッセージ (1)</li> <li>ご 透話履歴 (0)</li> </ul>        | デバイス情報                                                                                                    |
| o 1983)                         | <ul> <li>○ ⑤ WhatsApp (0)</li> <li>○ ⑥ 添付ファイル (0)</li> <li>○ ⑤ 写真 (757)</li> </ul> | <ul> <li>法 デバイス名: SAMSUNG CT-I9105P</li> <li>□ 型番: CT-I9105P</li> <li>□ Androidパージョン: 4.1.2</li> </ul>                                                                                        |
| 0 <b>2</b> 0                    | <ul> <li>○ □ 音声 (137)</li> <li>○ ■ ビデオ (241)</li> <li>○ □ 文書 (263)</li> </ul>      | III シリアル番号: 41000e120f23cf00                                                                                                    |
| 0 7++>                          |                                                                                    | <ol> <li>プログラムを実行している間、デバイスの接続を解散したり、使用したりしないでください。</li> <li>2.左照のファイルタイプを選択し、失られたデータをプレビューしてください。</li> <li>3.データの耐火以及びデバイスの状態は、変元成功率に影響を与えます。もし、新しいデータに上書きされたら、失ったデータが完全に復元できません。</li> </ol> |
| . W.L                           | (*) #=/                                                                            | 1428年7月 (5.62GB) の中で 1428年7月日 (5.62GB) を選択しました                                                                                                    |

各ファイルの種類をクリックすると、その詳細は表示されます。 既存のメッセージ(SMS)、連絡先、写真、動画もスキャン結果一覧に表示されますが、削除されたものは「赤」で表示されます。

| Dr.Fone      | SAMSUNG GT-19105P | OFF 影響された項目のみ表示する                         | (Q##             |
|--------------|-------------------|-------------------------------------------|------------------|
|              | ≥ 各 連絡先 (29)      | ○ 名前 会社 役職 電話 メール                         |                  |
| 0 <b>8</b> 8 | 2 🐵 メッセージ(1)      | 🖂 🗊 🞧 Cont                                |                  |
|              | □ 😌 通話規證 (0)      |                                           |                  |
| e 1881       | 🗆 🝥 WhatsApp (0)  | C a p 4 min.                              | Contact 2        |
|              | 🗔 🕕 蒸付ファイル (0)    | 🖻 🕄 🕥 Voul +918860                        |                  |
|              | 🗵 🔄 写真 (757)      | R R Q Mc                                  | 携带電話曲号 2345678   |
| 0 <b>#</b> @ | 🕑 🎵 音声 (137)      | E II I I I I I I I I I I I I I I I I I    | 自宅メール gat/b@jjab |
|              | 🕑 💽 ビデオ (241)     | 🖻 🗿 🎧 Vien                                |                  |
| ⊗ スキャン       | 🕑 🏥 文書 (263)      | 2 🖹 💽 Vren 0943530                        |                  |
|              |                   | 2 8 🕥 Vev 0973624                         |                  |
| ◎ 復元         |                   | 2 2 🕥 Vota 0937333                        |                  |
|              |                   | 🖂 🕅 🕠 vietus. R.M. Tuf                    |                  |
|              | (h #-4)           | 1428編項目(5.62G8)の中で 1428編項目(5.62G8)を選択しました | の復元              |

プレビューした後、復元したいファイルを選択して、「復元」ボタンをクリッ クしてデータを Mac への保存を開始します。

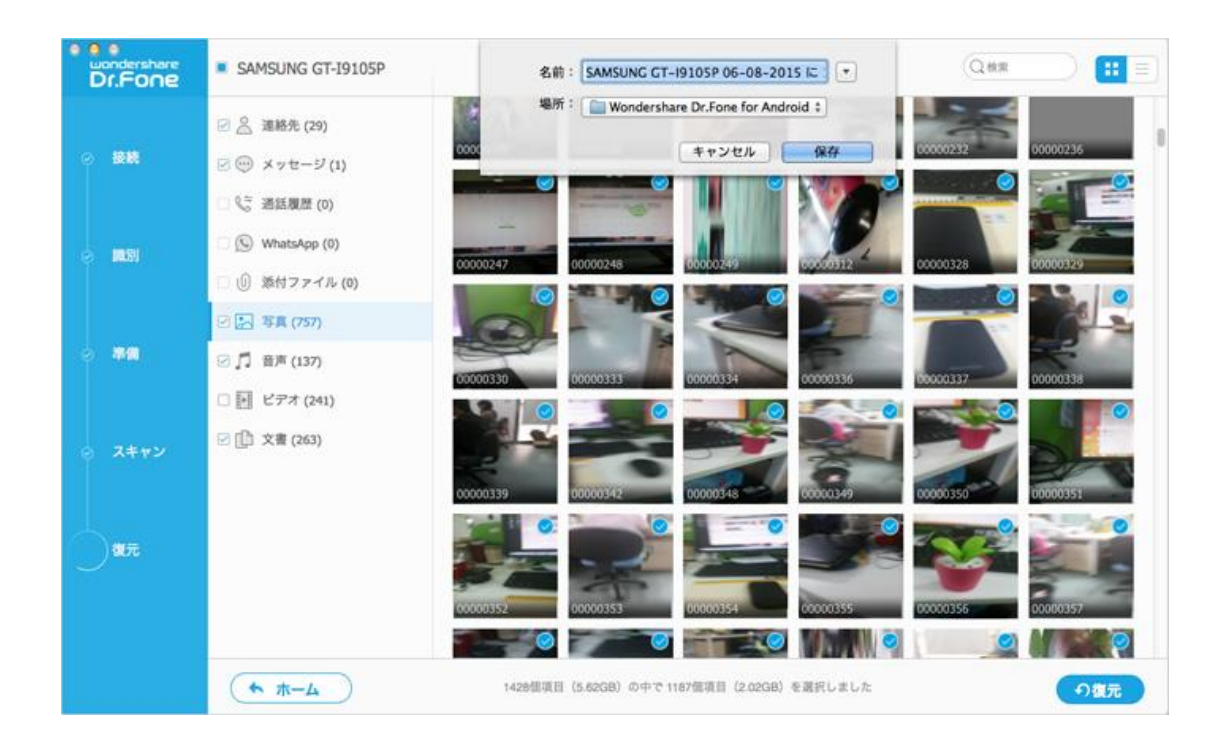

**注意**:復元されたデータは Mac への保存のみが可能となりますが、連絡先や SMS などのデータをデバイスにインポートするには、「TunesGo(Mac 版)」を ご利用ください。

先頭へ

ヘルプ更新:2015 年 6 月 ◎株式会社ワンダーシェアーソフトウェア